# idMEDIA

## **igo** NAVIGATION

#### PROCEDURE INSTALLATION IGO NAVIGATION sur Radio IdMEDIA

- Allumez votre radio
- Dans le menu Général Cliquez sur Paramètres
  - Sélectionnez A propos de Tablette
  - Sélectionnez IMEI 0
  - Prenez une photo de l'écran avec le n° IMEI Envovez la photo à l'adresse email suivante
    - license-igo@next-technology-ltd.com
- En retour vous allez recevoir un fichier par email.
- Mettez la clé USB iGO Navigation dans le port USB de votre PC
- Sélectionnez le contenu de la clé
- Ouvrez le dossier iGO
  - o Ouvrez le dossier License
  - Copiez le fichier recu (xxxxx.lvc) dans le dossier License
- Branchez la clé USB iGO Navigation au cable USB de votre radio
  - Dans le menu Général Cliquez sur Paramètres
    - Sélectionnez Explorer File
      - Selectionnez Stockage Externe
      - o Sélectionnez Dossier iGO
      - Cliquez sur iGO APK pour installer le logiciel

#### Une fois l'installation terminée

- Dans le menu Général
  - Cliquez sur Paramètres
  - Sélectionnez Paramètres voiture
  - Sélectionnez Logiciel de Navigation
  - o Sélectionnez iGO Navigation
  - o Retournez au Menu principal

### Turn on your radio

- In the General menu Click Settings
- Select About Tablet
  - o Select IMEI
    - o Take a picture of the screen with the IMEI number
    - Send the photo to the following email address

INSTALLATION PROCEDURE IGO NAVIGATION on Radio Idmedia

license-igo@next-technology-ltd.com

- In return you will receive a file by email.
- Put the iGO Navigation USB stick in the USB port of your PC
- Select the contents of the key
- Open the iGO folder
  - o Open the License folder
  - Copy the received file (xxxxx.lyc) into the License folder
- Connect the iGO Navigation USB stick to the USB cable of your radio
  - In the General menu Click Settings
    - o Select Explorer File
    - o Select External Storage
    - Select iGO Folder
    - o Click on iGO APK to install the software

When the installation is complete

- o In the General menu
  - o Click Settings
  - o Select Car Settings
  - Select Navigation Software
  - Select iGO Navigation 0
  - Return to the Main Menu

#### INSTALLATIONSVERFAHREN IGO NAVIGATION auf Radio IdMEDIA

Schalten Sie Ihr Radio ein

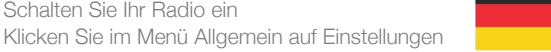

- o Wählen Sie About Tablet
- o Wählen Sie IMEI
- Machen Sie ein Bild des Bildschirms mit der IMEI-Nummer 0
- Senden Sie das Foto an die folgende E-Mail-Adresse
  - license-igo@next-technology-ltd.com
- o Im Gegenzug erhalten Sie eine Datei per E-Mail.
- Stecken Sie den iGO Navigation USB-Stick in den USB-Anschluss Ihres PCs
- Wählen Sie den Inhalt des Schlüssels
- Öffnen Sie den iGO-Ordner
  - o Öffnen Sie den Lizenzordner
    - Kopieren Sie die empfangene Datei (xxxxx.lyc) in den Lizenzordner
- Verbinden Sie den iGO Navigation USB-Stick mit dem USB-Kabel Ihres Radios
  - Klicken Sie im Menü Allgemein auf Einstellungen
    - o Wählen Sie Explorer-Datei
    - o Wählen Sie Externer Speicher
    - o Wählen Sie den iGO-Ordner
    - o Klicken Sie auf iGO APK, um die Software zu installieren

Wenn die Installation abgeschlossen ist

- o Im Menü Allaemein
  - o Klicken Sie auf Einstellungen
    - Wählen Sie Autoeinstellungen
  - Wählen Sie Navigationssoftware
  - Wählen Sie iGO Navigation
  - Kehren Sie zum Hauptmenü zurück

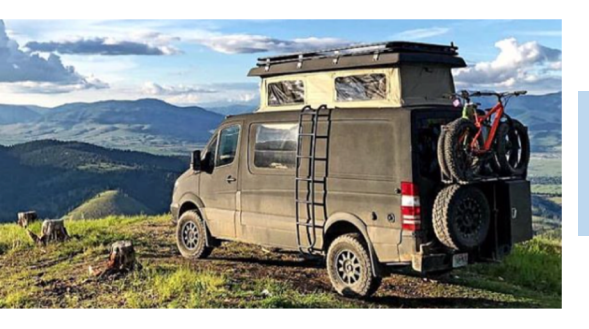

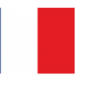